## Как увидеть результаты тестов учеников в Google-Forms

Откройте гугл-форму. Нажмите на значок в виде карандаша.

| Hast du ein Haustier?<br>Aufgabe ба, Selte 27 (Track 26)<br>* Обязательно |        |  |
|---------------------------------------------------------------------------|--------|--|
| Dein Name und Familienname *<br>Мой ответ                                 |        |  |
| 1. Drina und Milan haben Haustiere. *                                     | 1 балл |  |

В открывшемся сверху меню выберите «Ответы».

| 🧧 Hast du ein Haustier? 🗅 |                    | Всего: 8 |
|---------------------------|--------------------|----------|
|                           |                    |          |
|                           |                    |          |
| Hast d                    | u oin Houstior?    | Ð        |
| nast u                    |                    | 9        |
| Aufgabe 6a, S             | eite 27 (Track 26) | Тт       |

Учитель может видеть как общую статистику, так и ответы каждого пользователя отдельно.

| 🔋 Hast du ein Haust | tier? 🗀 🏠    |                  | Э (Э) (Э) (Э) (Э) (Э) (Э) (Э) (Э) (Э) (Э |
|---------------------|--------------|------------------|------------------------------------------|
|                     |              | Вопросы Ответы 🚺 | Bcero; 8                                 |
|                     | 1 ответ      |                  | <b>.</b> :                               |
|                     |              |                  | Принимать ответы                         |
|                     | Сводка       | Вопрос           | Отдельный пользователь                   |
|                     | 🗄 Статистика |                  |                                          |

## Ответы сдавших тест учащихся можно «перелистывать» двумя способами.

| Сводка                       | Вопрос | Отдельный пользователь |                |       |
|------------------------------|--------|------------------------|----------------|-------|
| < 13 2 Эла 2 Следующий ответ |        |                        | 0              | Ū     |
| Баллов: 5 из 8               |        | Результат опубл        | икован 11 апр. | 03:40 |

## Учитель может просматривать каждый ответ каждого ученика.

| Dein Name und Familienname *<br>Natalia Urywtschikowa | /.0 |
|-------------------------------------------------------|-----|
| Добавить личный комментарий                           |     |
| ✓ 1. Drina und Milan haben Haustiere. *               | / 1 |
| richtig                                               | ×   |
| O falsch                                              |     |
| Комментарий                                           |     |
| Super!                                                |     |
| Добавить личный комментарий                           |     |